## SHOTCUT

- Shotcut è un software open-source dedicato al montaggio video e video editing. Shotcut è un software libero per il montaggio video digitale, è rilasciato con licenza GPLv3 ed è multipiattaforma in quanto sviluppato con il toolkit Qt. Per Windows è disponibile anche in versione portabile. È un programma moderno, versatile e potente che compete a pieno titolo con i software concorrenti, sia gratuiti che a pagamento.
- Shotcut是一款致力于视频编辑和视频编辑的开源软件。Shotcut 是用于数字视频编辑的免费软件,它在 GPLv3 许可下发布,并且是多平台的,因为它是使用 Qt 工具包开发的。对于 Windows,它还有便携式版本。它是一个现代、多功能且功能强大的程序,可以与免费和付费的竞争软件充分竞争。

## COME SCARICARE SHOTCUT

- 1. andare sul sito shotcut.org
  - 前往 shotcut.org

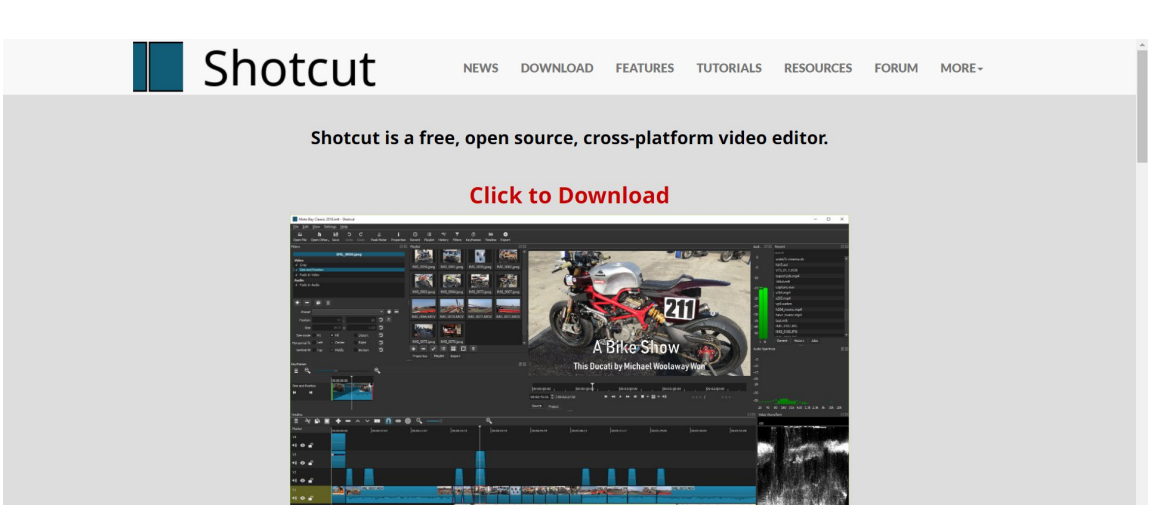

2. Cliccare sulla sezione "Download"

单击"下载"部分

3. Scaricare la versione adatta al proprio sistema operativo

下载适合您操作系统的版本

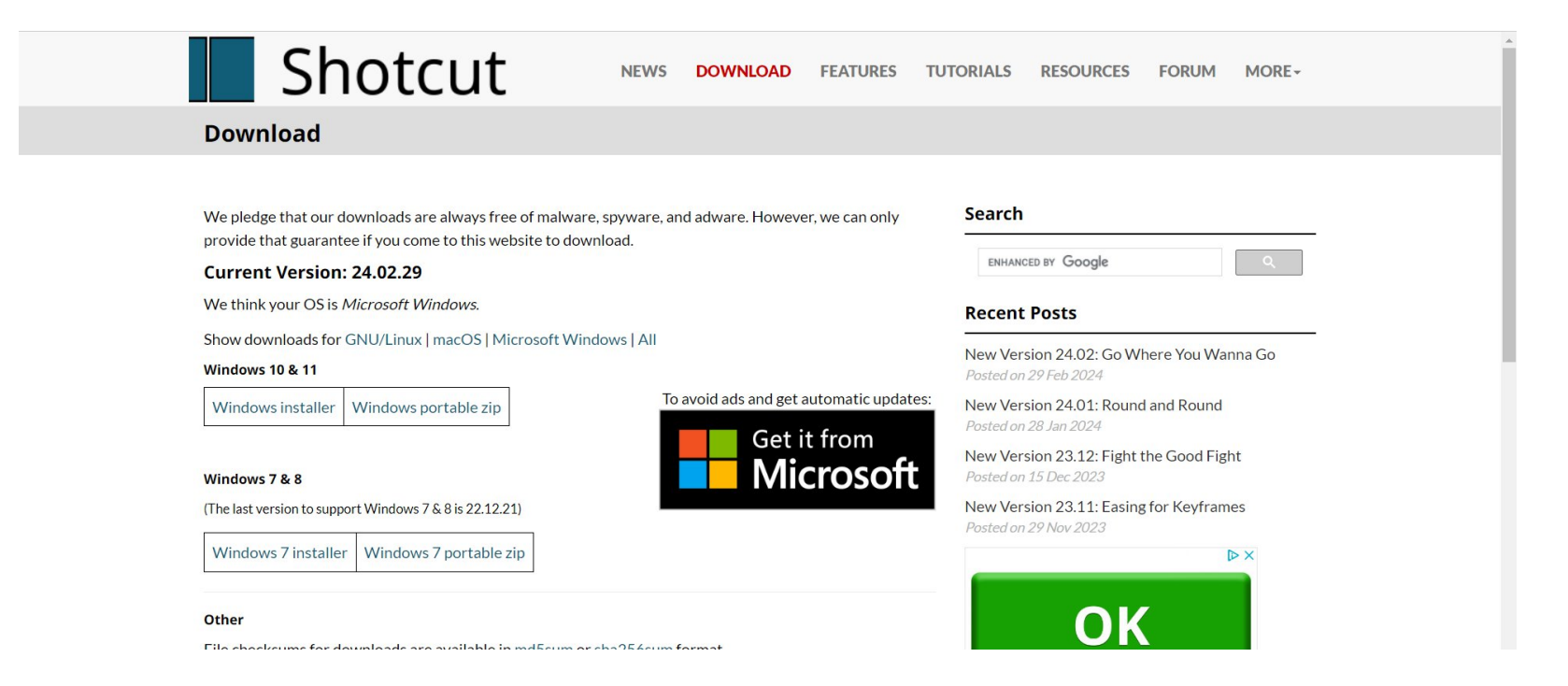

- 4. Vi reindirizzarà ad una pagina web e dovrete aspettare 5 secondi prima il download parta automaticamente 它会将您重定向到一个网页,您必须等待 5 秒才能自动开始下载
- 5. Aprire la sezione dei download in alto a destra e cliccare sull'eseguibile appena scaricato 打开右上角的下载部分,然后单击刚刚下载的可执行文件

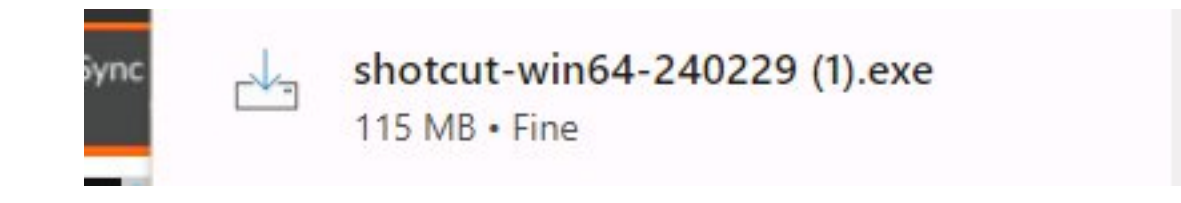

6. Seguire le istruzioni per installare correttamente il software 按照说明正确安装软件

## INTERFACCIA

- Shotcut è un software open-source dedicato al montaggio video e video editing. L'interfaccia si presenta abbastanza user-friendly.
- 该界面看起来非常人性化。

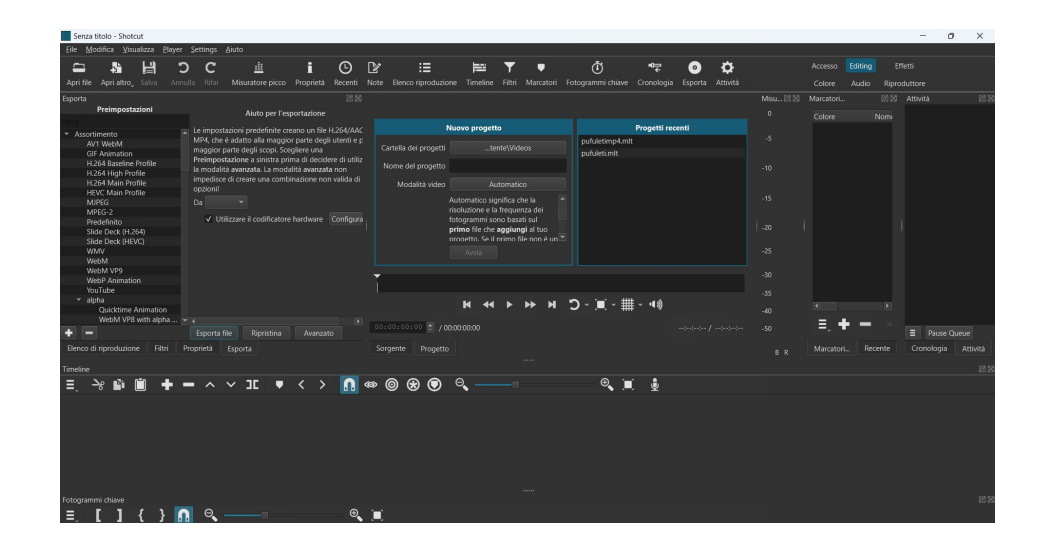

- per creare un nuovo progetto basta cliccare su "new file" e per aprire un progetto o un file basta cliccare "open file" come tutti i software di video editing. l'interfaccia è divisa in tre aree prinicipali: 1)la barra dei comandi in alto 2)lo spazio di lavoro nella parte centrale 3)la timeline in basso
- 要创建新项目,只需单击"新文件",要打开项目或文件,只需单击"打开文件",就像所有视频编辑软件一样。 该界面分为三个主要区域:1)顶部的命令栏2)中部的工作区3)底部的时间轴

- Tutte queste aree però sono facilmente modificabili nella loro posizione poichè tutti i pannelli, se spostati, diventano come le finestre di Windows
- 然而,所有这些区域都可以轻松修改其位置,因为所有面板如果移动,就会变得像窗户一样

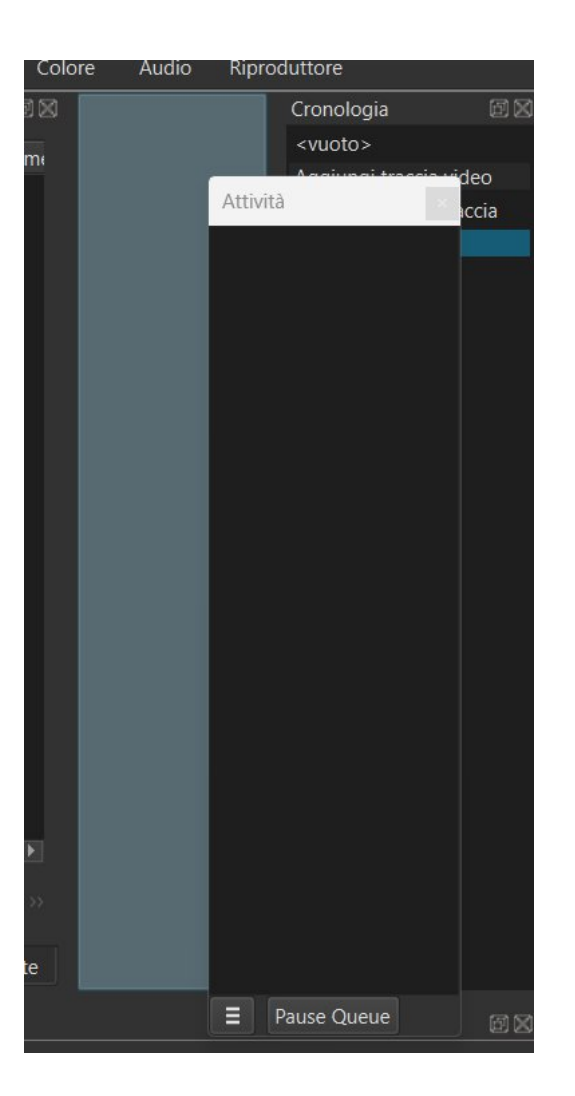

- Sulla sinistra è presente il pannello di esportazione in cui si possono scegliere svariate configurazioni per esportare il file tenendo conto non solo delle impostazioni e dell'encoding video ma anche dell'audio.
- 左侧是导出面板,您可以在其中选择各种配置来导出文件,不仅考虑视频设置和编码,还考虑音频。

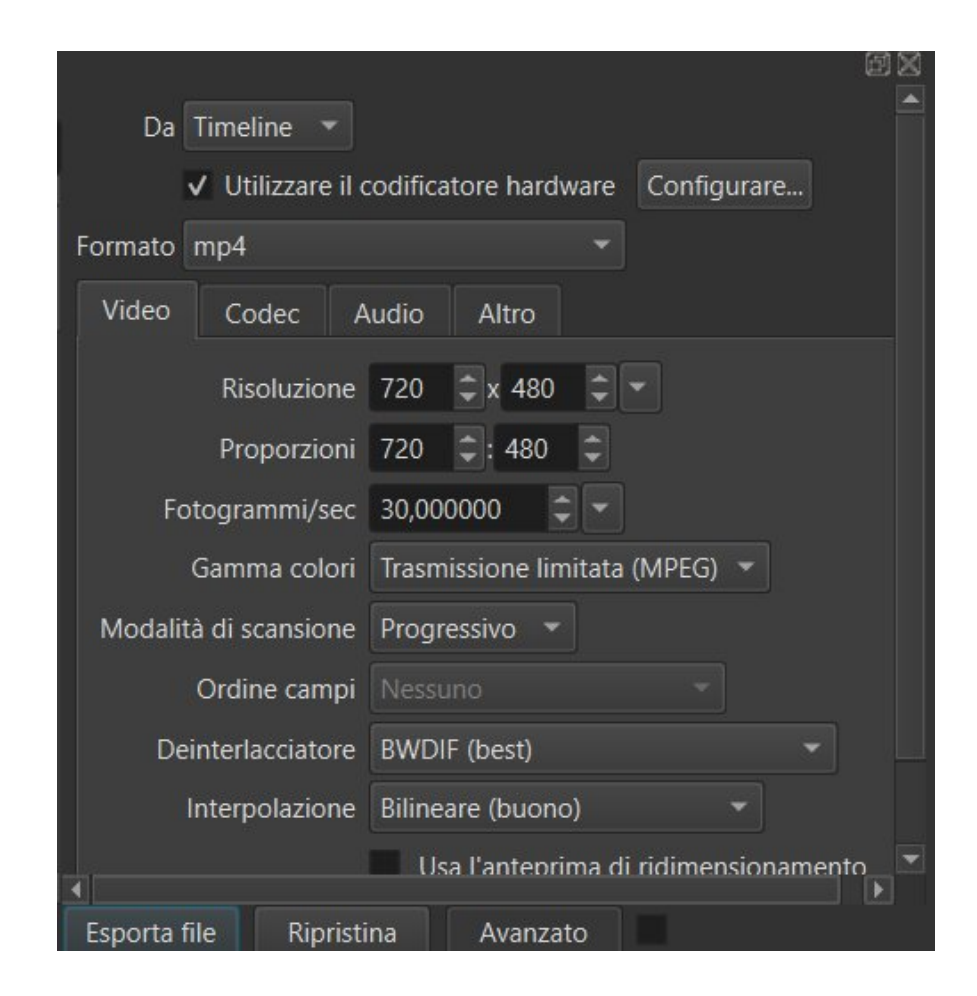

- Il pannello centrale è dedicato alla "sorgente" (il video che viene inserito) e al "progetto" (il video durante la sua modifica). In questo video viene mostrata l'anteprima del lavoro o della sorgente e tutte le azioni possibili mettere in pausa, stoppare, mettere play e spostarsi per secondi o fotogrammi.
- 中央面板专用于"源"(正在插入的视频)和"项目"(编辑期间的视频)。该视频显示了作品或源的预览以及所有可能的操作:暂停、停止、播放以及按秒或帧移动。

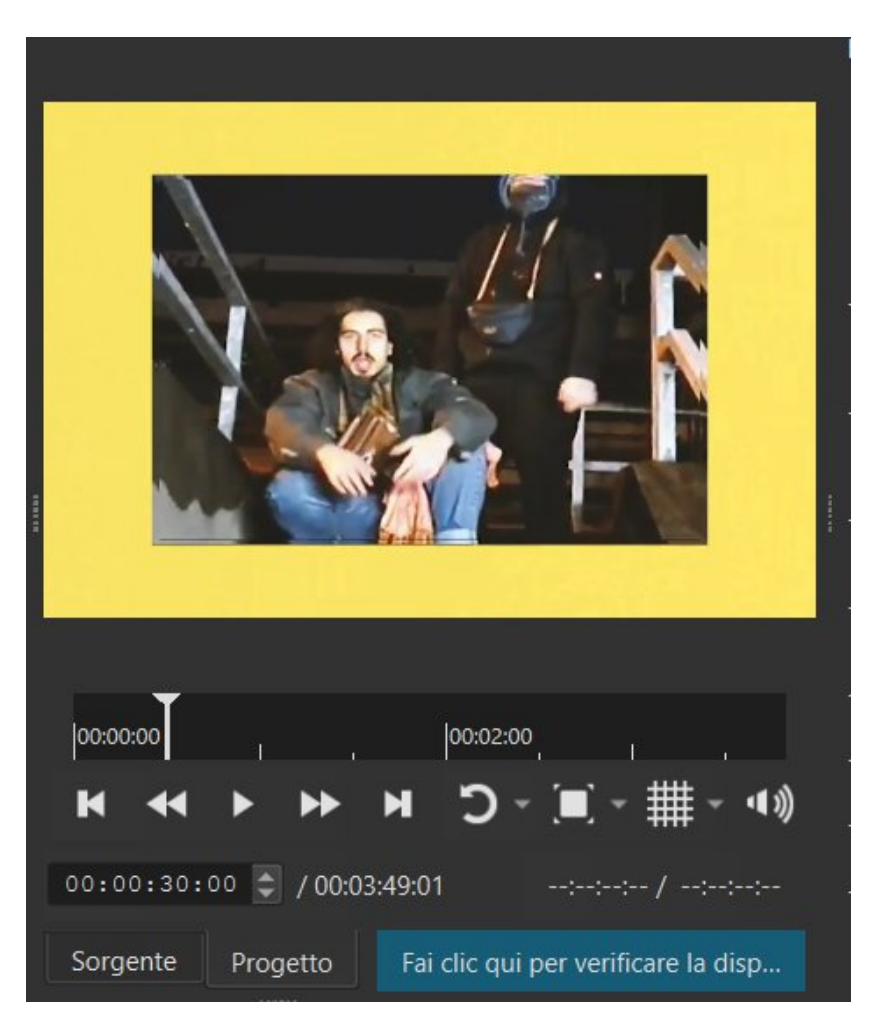

- Alla destra del pannello centrale ci sono i pannelli: "Misuratore picco", "Marcatori" "Attività" e "Cronologia".Il "Misuratore picco" non è altro che il Master dell'audio.
- 中央面板右侧是面板:"峰值计"、"标记"、"活动"和"历史记录"。
  "峰值表"就是音频大师。

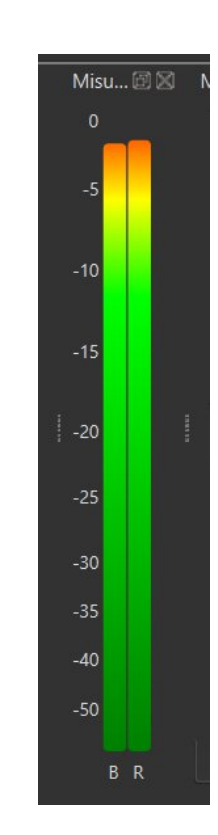

- Nella sezione "Marcatori" si visualizzano tutti i marcatori che vengono aggiunti sulla timeline. L'utilizzo principale dei marcatori in "Shotcut" è quello di dividere in capitoli il video. I capitoli possono essere esportati dal "File>Esporta>Esporta Capitoli come Testo"
- 在"标记"部分中,您可以看到添加到时间线中的所有标记。 "镜头剪辑"中标记的主要用途是将视频分为章节。可以从 "文件>导出>将章节导出为文本"导出章节

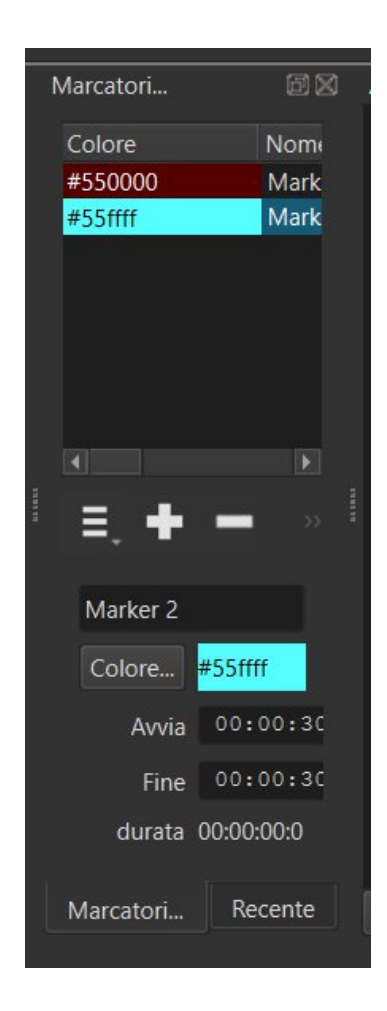

- Accanto alla sezione "Marcatori" Troviamo le sezioni "attività" e "cronologia" in cui vengono monitorate le azioni compiute durante l'editing.
- 在"标记"部分旁边,我们找到"活动"和"历史记录"部分,其中监视编辑期间执行的操作

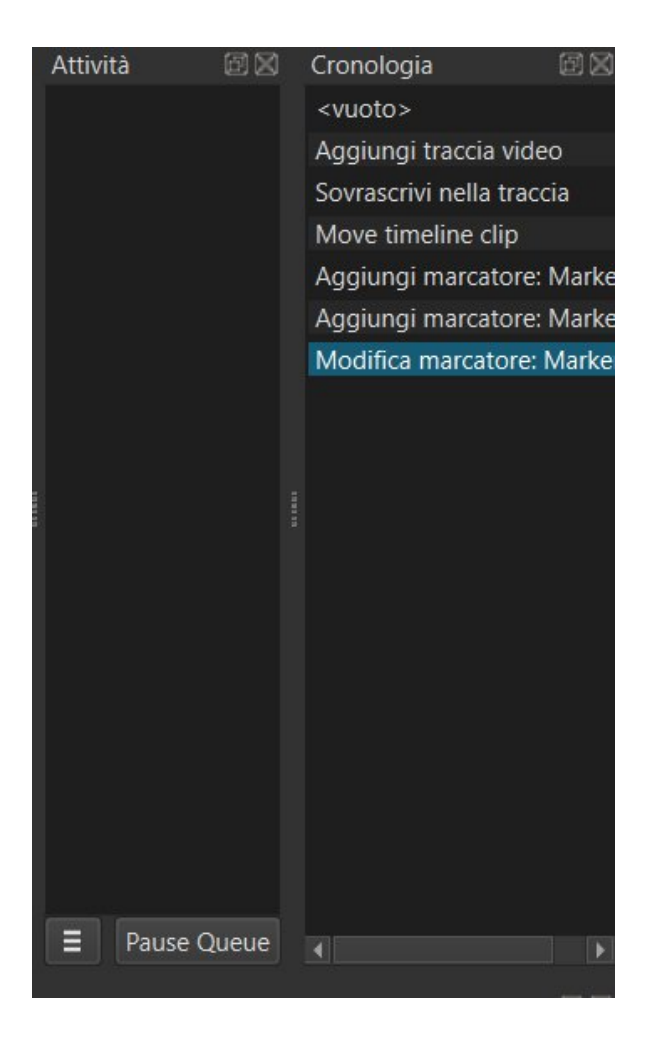

- Nella parte inferiore troviamo la "Timeline" in cui si nota in maniera preponderante la presenza dei marcatori.
- 在下部,我们找到"时间线",其中标记的存在非常明显

|                        |          | - Margara Margara                  | handmandu           | with well army with | multiple the second and | man and a state of the sea | un manuallia mi | Magunal  |
|------------------------|----------|------------------------------------|---------------------|---------------------|-------------------------|----------------------------|-----------------|----------|
| <b>₽, 4</b> 0 <b>0</b> |          | Terfak & Pufuleti - Overtax Yojimt | oo prod. Zutera.mp4 |                     |                         |                            |                 |          |
| Output                 | 00:00:00 | 00:00:05                           | 00:00:10            | 00:00:15            | 00:00:20                | 00:00:25                   | 00:00:30        | 00:00:35 |
| Timeline<br>E ᆇ 🔥 🚺    | . + -    | × ^ JC •                           | < > 빈 🗠 🤇           | 8 🙆 oʻ –            |                         |                            |                 | Ð×       |

- L'applicazione dei filtri è abbastanza semplice dalla sezione "Filtri". Basta aggiungere un filtro da quelli preimpostati nel menu a tendina che si apre. nella sezione sottostante è possibile bilanciare i parametri
- 从"过滤器"部分应用过滤器非常简单。只需在打开的下拉菜单中添加预设的过滤器即可。在下面的部分中,您可以平衡参数

| File    | <u>M</u> odifica                          | <u>V</u> isualizza | <u>P</u> layer | <u>S</u> ettings | <u>A</u> iuto |          |           |         |      |        |
|---------|-------------------------------------------|--------------------|----------------|------------------|---------------|----------|-----------|---------|------|--------|
| £       | - 4                                       |                    | 5              | c c              | <u></u>       |          | i         | ╚       | Ľ    |        |
| Apri    | file Apri a                               | altro_Salva        | a Annu         | ılla Rifai       | Misurator     | e picco  | Proprietà | Recenti | Note | Elenco |
| Filtri  |                                           |                    |                |                  |               |          |           | đX      |      |        |
|         |                                           | Terfak & P         | ufuleti - (    | Overtax Yo       | jimbo prod.   | Zutera.m | ip4       |         |      |        |
| cerc    | a                                         |                    |                |                  |               |          | € X       |         |      |        |
| ×       | Favorito                                  | 🖵 Video            |                | Audio            | 街 Orario      |          | Sets      |         |      |        |
|         | * 🖵 360: da emisferico a equirettangolare |                    |                |                  |               |          |           |         |      |        |
|         | ¥ ♀ 360: da equirettangolare a rettilineo |                    |                |                  |               |          |           |         |      |        |
|         | * 🖵 360: equirettangolare a stereografico |                    |                |                  |               |          |           |         |      |        |
|         | 🖡 🖵 360: maschera equirettangolare        |                    |                |                  |               |          |           |         |      |        |
|         | 🗧 🖵 360: rettilineo a equirettangolare    |                    |                |                  |               |          |           |         |      |        |
|         | G 360: Stabilizzare                       |                    |                |                  |               |          |           |         |      |        |
|         | 🖵 360: transformare                       |                    |                |                  |               |          |           |         | Ŧ    |        |
|         |                                           |                    |                |                  |               |          |           |         | 00:0 | 00:00  |
|         |                                           |                    |                |                  |               |          |           |         |      |        |
|         | shar                                      | pness focus        | clear cris     | p sharpen        |               |          |           |         | 00:0 | 00:00  |
|         | End.                                      |                    |                |                  |               |          |           |         |      |        |
| Elen    | ico di riprod                             | uzione             | Filtri P       | Proprietà        | Esporta       |          |           |         | Sor  | gente  |
| Tillion |                                           |                    |                |                  |               |          |           |         |      |        |

| Senza titolo*                 | - Shotcut          |                           |          |               |          |          |         |   |
|-------------------------------|--------------------|---------------------------|----------|---------------|----------|----------|---------|---|
| <u>F</u> ile <u>M</u> odifica | <u>V</u> isualizza | <u>P</u> layer <u>S</u> e | ttings   | <u>A</u> iuto |          |          |         |   |
| <b>-</b> -                    | 비                  | ິ                         | С        | <u></u>       |          | i        | Θ       | [ |
| Apri file Apri                | altro_ Salva       | Annulla                   |          | Misuratore p  | icco P   | roprietà | Recenti | Ν |
| Filtri                        |                    |                           |          |               |          |          | đ       | 3 |
|                               | Terfak & Pu        | ıfuleti - Ove             | rtax Yoj | imbo prod. Zu | itera.mp | 4        |         |   |
| Video                         |                    |                           |          |               |          |          |         |   |
| ✔ 360: equ                    | irettangolare a    | a stereografi             | co       |               |          |          |         |   |
|                               |                    |                           |          |               |          |          |         |   |
|                               |                    |                           |          |               |          |          |         |   |
|                               |                    |                           |          |               |          |          |         |   |
|                               |                    |                           |          |               |          |          |         |   |
| + - 6                         | Ì                  |                           | ×        |               |          |          |         |   |
| Profilo                       |                    |                           |          |               |          | + -      |         | ! |
| Interpolazione                | Bilinear           |                           |          |               |          | С        | - 1     |   |
| Straorzata                    |                    |                           |          | 0,000         | deg      | ۵ (      |         |   |
| Intonazione                   |                    |                           |          | -90,000       | deg      | ð C      |         |   |
| Rollio                        |                    |                           |          | 0,000         | deg      | ð Č      |         |   |
| FOV                           |                    |                           |          | 160,000       | deg      | D (      |         |   |
|                               |                    |                           |          |               | ~~)      |          |         |   |
| Elenco di ripro               | duzione F          | iltri Prop                | rietà    | Esporta       |          |          |         |   |

- Questo software è dedicato soprattutto all'editing dei video e alla possibilità di inserire dei capitoli vedasi l'opzione nel menu "esporta" che permette di esportare esclusivamente il file .txt dei capitoli
- •该软件首先专用于视频编辑和插入章节的可能性,请参阅"导出"菜单中的选项,该选项允许您专门导出章节的.txt 文件